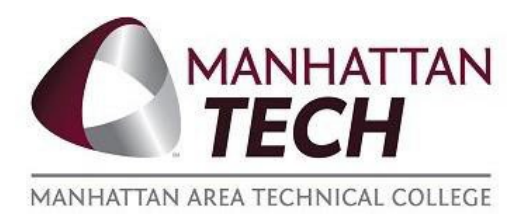

# How-To: Register for ATI TEAS Exam Practical Nursing

# Step 1: Register for the TEAS

- a. Registering for the TEAS Test is completed online through <u>RegisterBlast</u>
- b. Upon reaching the site, select the information below for questions 1 and 2, then follow the rest of the prompts, and complete the payment.

| I Need T  | o Schedule A Test   |                      |
|-----------|---------------------|----------------------|
| ) Choos   | e a test provide    | er (required)        |
| lf you do | not see an exam lis | ted that you wish to |

# Step 2: Create and Account on ATI's Website

- a. Go to www.atitesting.com
- b. Click on the <u>"Create an account"</u> button, located in the upper right of the webpage.

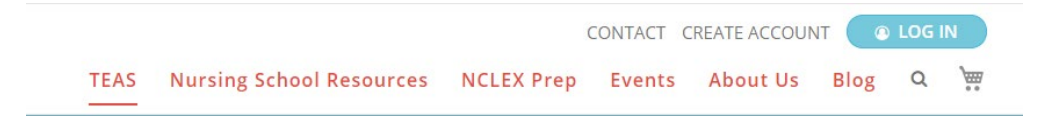

## How-To: Register for TEAS Exam Continued

c. Fill in all of the *asterisked fields*. Asterisked fields are required information necessary to create a new account. If you have already created an ATI account, please update your profile information. At page 4 enter "Manhattan Area Tech College PN."

| Institution Info               |                                 | <b>⊗</b><br>Required* |
|--------------------------------|---------------------------------|-----------------------|
| Manhattan Area Tech College PN |                                 |                       |
| Student ID                     | Credentials                     |                       |
| 5                              | PhD, RN, BSN, MSN, MS, NP, AACE |                       |
| Non-degree seeking             | Expected Graduation Date*       |                       |
|                                | MM/DD/YYYY                      |                       |
| PREVIOUS                       | Step 4 of 7 C                   | ONTINUE               |
|                                |                                 |                       |

d. Bring this username and password information with you to your test session.

Check your email for your registration confirmation for the TEAS test. If you do not get this confirmation email and you are scheduled to test at MATC, please follow up with the Teaching and Learning Center (TLC).

## If you are having difficulties at any point, feel free to call the Teaching and Learning Center at 785-320-4584

## Additional Information

You will be taking the TEAS. Study Guides can be obtained to help prepare for this exam through various places, for example: www.atitesting.com, www.amazon.com, local libraries, Android Marketplace, Apple Store, and Manhattan Tech Teaching and Learning Center (limited copies available).

## On Test Day: Bring your ATI username, password, and photo ID with you to your test.

**Reminder**: Students are encouraged to take the TEAS test at Manhattan Tech because TEAS score results are provided to Manhattan Tech automatically. **Students taking the TEAS at locations other than Manhattan Tech must order an official TEAS transcript from the ATI online store. Any fees associated with ordering official TEAS transcripts will be the student's responsibility.**